## HOW TO REGISTER FOR ADULT MENTAL HEALTH FIRST AID

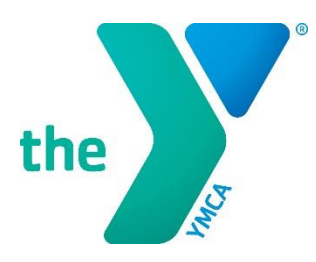

- 1. Go to <u>www.paycomonline.net</u> Click on Login: Employee
- 2. Enter your username, password, and the last four digits of your Social Security number. Then, click "Log In."

| P paycom                      |                        |  |  |
|-------------------------------|------------------------|--|--|
| EMPLOYEE SELF-S               | EMPLOYEE SELF-SERVICE® |  |  |
| Username *                    |                        |  |  |
| Password *                    | Ø                      |  |  |
| Last 4 digits of SSN or PIN * | ø                      |  |  |
| LOG IN                        |                        |  |  |
| Forgot Username or Password ? | Log in Tips            |  |  |

## 3. Next Click on Learning

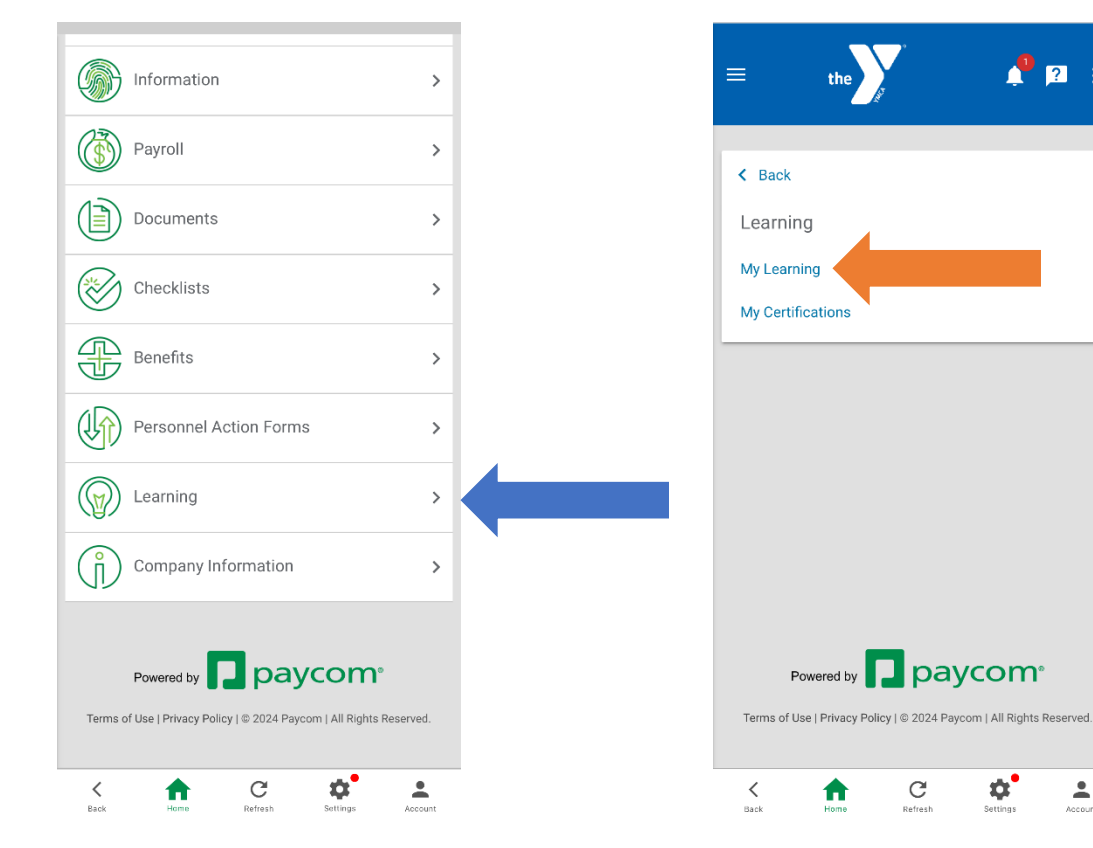

4. Then click on My Learning

1 2

Account

- 5. Search for **Adult Mental Health First Aid** and when the course comes up click on it.
- 6. Then click on **Select Session** and a pop-up window will show you the classes offered in 2024.

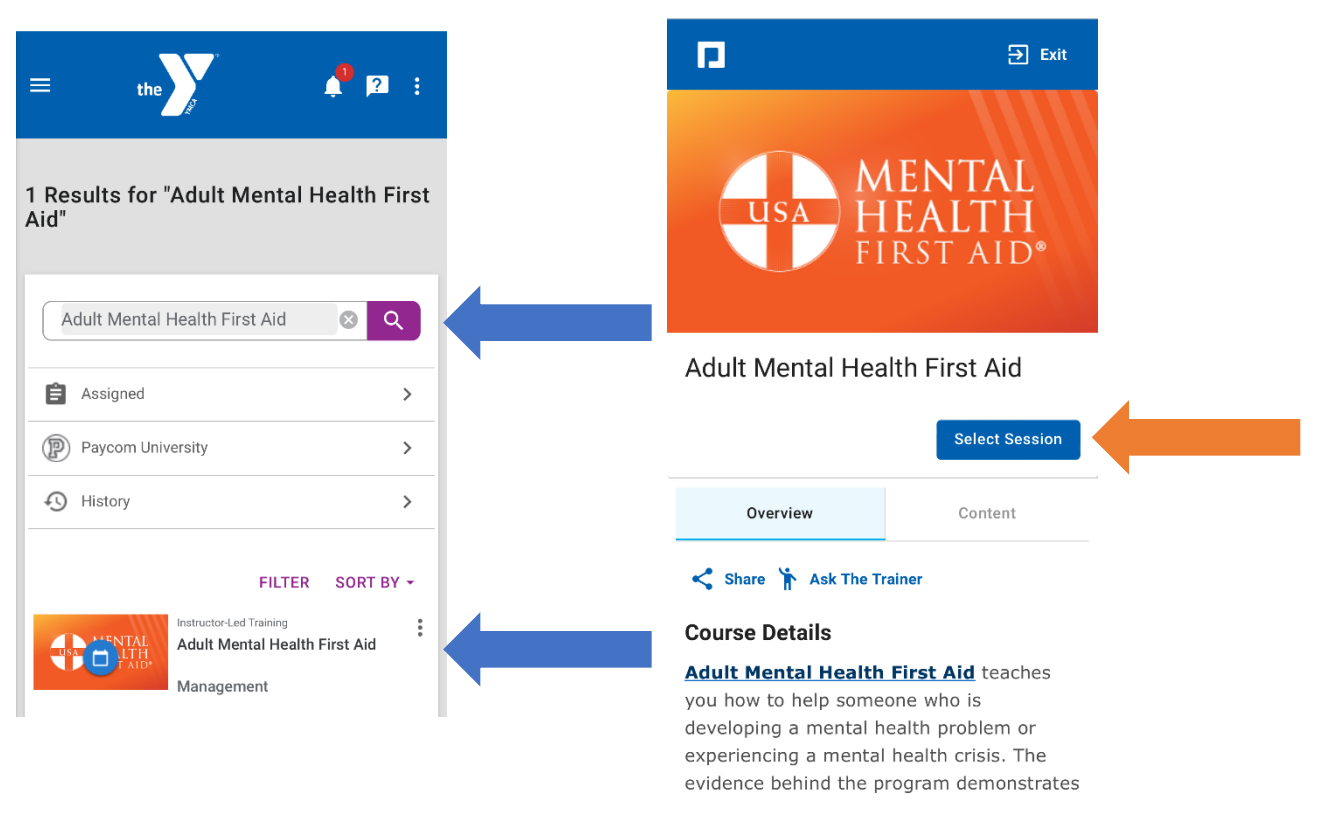

7. Select the MHFA Class you plan to attend then click **Request**.

| Cancel     | Select Session                                     |                                                                  |  |  |
|------------|----------------------------------------------------|------------------------------------------------------------------|--|--|
| $\bigcirc$ | 03/13/2024<br>09:00a - 04:00p (CST)<br>(Available) | Northwest YMCA<br>3700 Ashland City Hwy<br>Nashville, TN 37218   |  |  |
| $\bigcirc$ | 03/28/2024<br>09:00a - 04:00p (CST)<br>Available   | Green Hills YMCA<br>4041 Hillsboro Circle<br>Nashville, TN 37215 |  |  |
| $\bigcirc$ | 04/10/2024<br>09:00a - 04:00p (CST)<br>Available   | YMCA Camp Widji<br>3088 Smith Springs Rd<br>Antioch , TN 37013   |  |  |
| $\bigcirc$ | 04/26/2024<br>09:00a - 04:00p (CST)<br>Available   | YCAP YMCA<br>1021 Russell St<br>Nashville, TN 37206              |  |  |
|            |                                                    | Cancel Request                                                   |  |  |

8. **Congrats!** You are now enrolled in Adult Mental Health First Aid (MHFA).

Two weeks prior to your class date you will receive an email from a MHFA Coordinator with instructions for completing the required online prework.